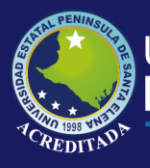

## **Manual de Usuario** Sistema Bibliotecas Virtuales

## Rol de Estudiantes, Docentes

Actualizado al 30 de Marzo de 2019

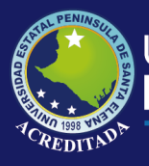

## ACCESO AL SISTEMA

Para poder acceder a la aplicación primeramente debe abrir un browser o navegador de internet (se recomienda Google Chrome) e ingresar a la página web de la UPSE: <u>http://www.upse.edu.ec</u>

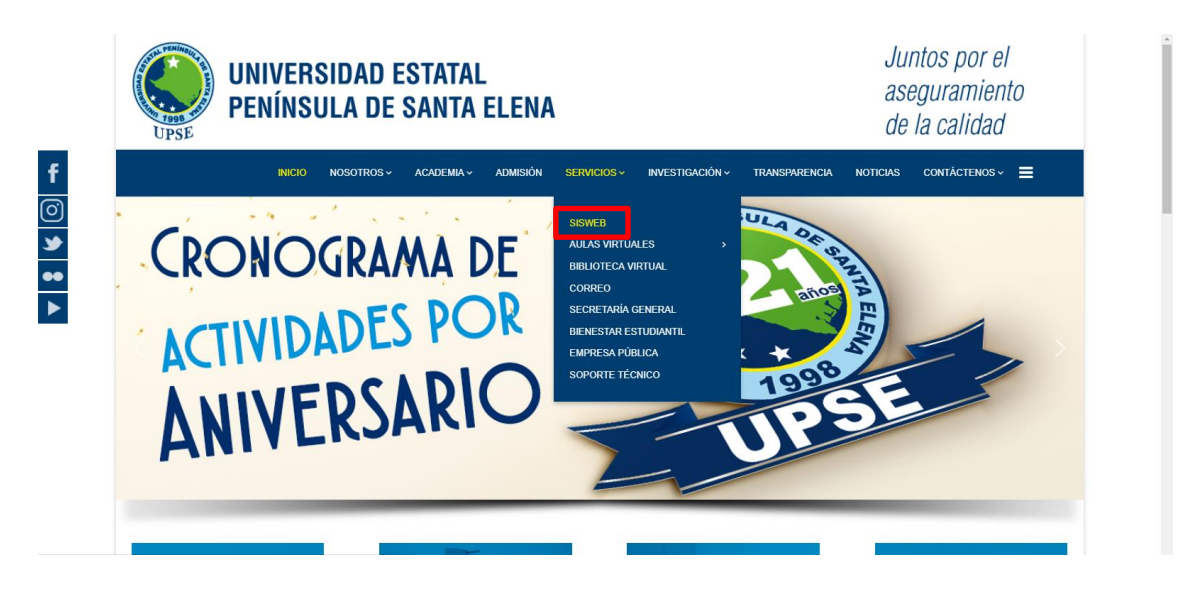

Luego, en la siguiente ventana deberá ingresar su Usuario (número de cédula) y Clave:

| Aplic | aciones Web   | UPSE                    |                  |  |
|-------|---------------|-------------------------|------------------|--|
|       | Bienvenido    |                         |                  |  |
|       |               | Usuario:                | Q                |  |
|       |               | Clave:                  |                  |  |
|       |               | Código de<br>Seguridad: | 73XDPZ<br>73XDPZ |  |
|       | Olvidé mi Cor | ntraseña                | Ingresar         |  |

**NOTA:** Tenga en cuenta que este **Código de Seguridad** es **variable**, es decir, cada vez que ingrese a esta página, le aparecerá un Código de Seguridad **diferente**.

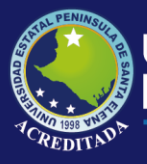

## Tecnologías de la Información y Comunicación Sistema Bibliotecas Virtuales

La opción **Cambio de clave** le permitirá modificar su clave, se recomienda por seguridad realizar esta tarea, pero es opcional. Para cambiar su clave debe llenar los datos que se muestran en la pantalla:

| [Salir del sistema] [Más aplicaciones ]<br>:: CAMBIO DE CLAVE | <i>Clave actual</i> , es la clave que posee al momento de ingresar por primera vez.<br><i>Nueva clave</i> , es la nueva clave que debe tener de                                                                                                    |
|---------------------------------------------------------------|----------------------------------------------------------------------------------------------------|
| Clave actual:                                                 | <ul> <li>10 a 15 caracteres y ser una combinación entre<br/>mayúsculas, minúsculas y números.</li> <li><i>Verifica clave</i>, este campo es obligatorio y es igual<br/>al campo de Nueva clave.</li> <li>Haga clic en Grabar Cambios y el sistema le<br/>mostrará un mensaje para reiniciar la aplicación o<br/>sino cancelar y continuar.</li> </ul> |
| App Web UPSE                                                  | ha sido cambiada. ¿Desea<br>? Si [Acepta], el sistema pedirá                                                                                                    |
| reingress<br>Act                                              | ar con la nueva clave.                                                                                                    |

En el caso de no recordar su clave de acceso, puede obtener una clave temporal, el cual se enviará a su correo institucional, que debe registrarse según el siguiente formulario

| Estimado(a) usuario(a).                                                                                |                                                                                                    |
|----------------------------------------------------------------------------------------------------|----------------------------------------------------------------------------------------------------|
| ii ha olvidado su contraseña, in<br>irección de e-mail institucional.<br>istaremos enviando un mensaie | grese su número de identificación, fecha de nacimiento y<br>e al correo Upse con una contraseña nueva. |
| Número Identificación:                                                                                 |                                                                                                    |
| Número Identificación:                                                                                 |                                                                                                    |
| Número Identificación:<br>Fecha de Nacimiento:                                                         | dd/mm/aaaa                                                                                             |

En la siguiente ventana le aparecerá el **ícono de acceso** al sistema, llamado **BIBLIOTECAS VIRTUALES.** 

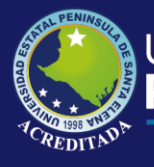

Sistema Bibliotecas Virtuales

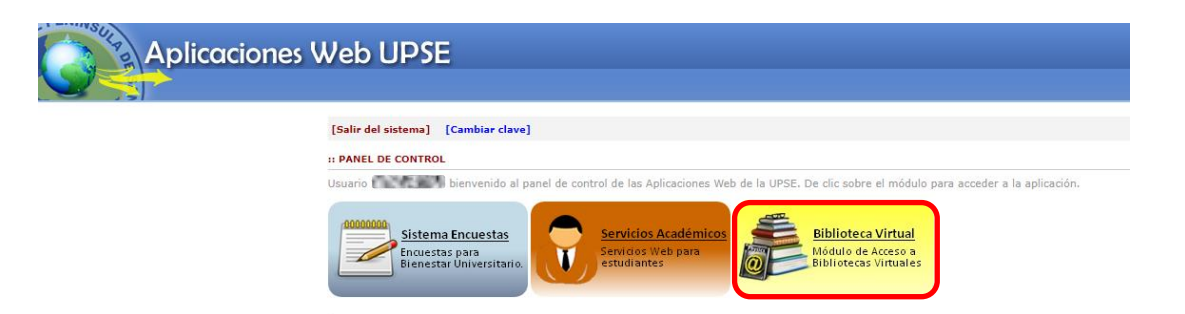

Al dar clic sobre el icono de la aplicación, podrá las opciones de catálogo de accesos a Bibliotecas Virtuales, como se muestra en la siguiente imagen.

| Aplicaciones Web UPSE<br>Bibliotecas Virtuales                       |                                                                                                    |   |
|----------------------------------------------------------------------|----------------------------------------------------------------------------------------------------|---|
| Biervenido                                                           |                                                                                                    | 6 |
| Estudiante                                                           |                                                                                                    |   |
| Cambiar clave     Más aplicaciones                                   |                                                                                                    |   |
| Salir del sistema                                                    |                                                                                                    |   |
| Opcines del sistema<br>A ⊕ Cresióna<br>De Casiloge Biblionea Virtual | Aplicación Web para el Registro de Calificaciones de los estudiantes de la Universidad Estatal Península de Santa Elena. |   |
|                                                                      |                                                                                                    |   |

En la opción de Consultas, se muestra un Catálogo de Accesos a diferentes enlaces de Bibliotecas Virtuales registradas registradas como convenios de la Universidad.

| STATU PENNASULY P                                                                           | plicaciones Web UPSE<br>Bibliotecas Virtuales                                                                                                    |   |
|---------------------------------------------------------------------------------------------|----------------------------------------------------------------------------------------------------|---|
| Bienvenido                                                                                  | Inicia Catálogo Biblioteca Virtual X                                                                                                    |   |
| Estudiante                                                                                  | UPSE :: BIBLIOTECA VIRTUAL                                                                                                    | * |
| Cambiar clave<br>Más aplicaciones<br>Salir del sistema<br>Opciones del sistema<br>Consultas | Taylor & Francis<br>Taylor & Francis Core.p                                                                                                    |   |
| E Catalogo Biolioteca Virtual                                                               | [BASE MULTIDISCIPI,INARIA CON MAS DE 72.000 TITULOS ENTRE<br>LIBROS, REVISTAS, GUIAS, DICCIONARIOS, ARTICULOS Y<br>ENCICLOPEDIAS.]<br>ENCICLOPEDIAS.]<br>ENCICLOPEDIAS.]                                                                                                    |   |
|                                                                                             | Carrera Contabilidad y Auditoria<br>Education Carrera de Carrera Contabilidad y Auditoria Carrera Contabilidad y Auditoria Contability Carrera Contability Carrera Contability Carrera Contability Carrera Carrera Contability Carrera Carrera Contability Carrera Carrera Contability Carrera Carrera Contability Carrera Carrera Contability Carrera Carrera Contability Ca |   |
|                                                                                             | Grupo Porodigmo OnePetro Petroleo                                                                                                    |   |
|                                                                                             | (SERVICIO DE INFORMACIÓN EN HABLA HISPARA QUE UNEL A MAYOR<br>BIBLIOTECA GENERAL DE ENFERNERA LE ENCUENTRA, EL BUSCADR<br>DE CONTENIDOS FIABLE DEL ÁNEITO ENFERNERO.]<br>DE CONTENIDOS FIABLE DEL ÁNEITO ENFERNERO.]                                                                                                    |   |

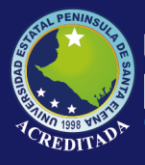

Los link redireccionaran al sitio web de la biblioteca Virtual, en el cual debe acceder con las credenciales de usaurio y contraseña proporcionada por la administración de Biblioteca Central Upse.

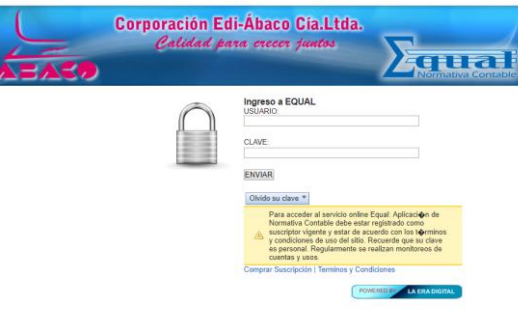

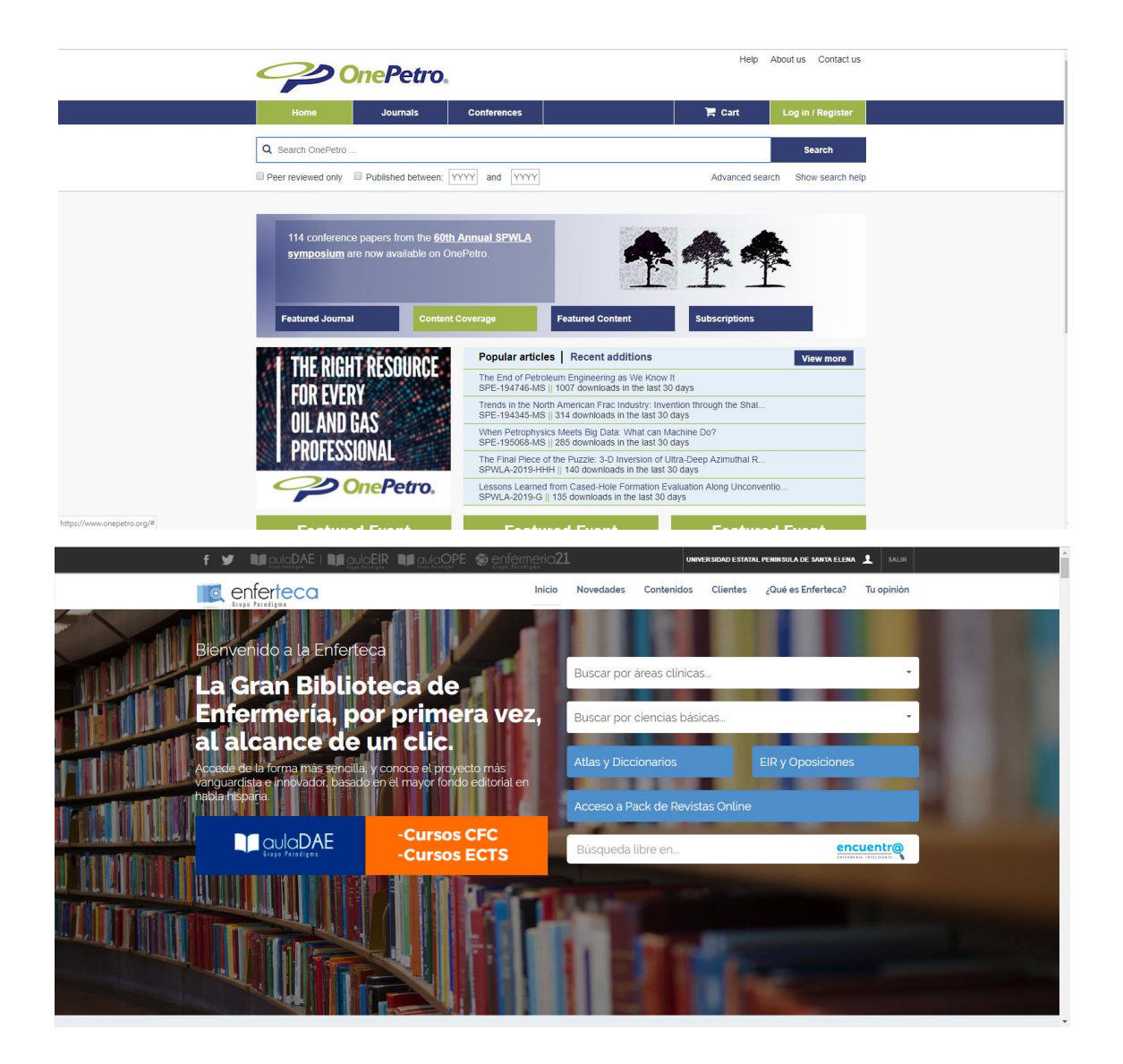